■JapanKnowledgeのログイン手順

| ⊯ いいね! 0 シェア<br>● ツイート<br>ログインする                                                                                                    | ①ジャパンナレッジホーム画面<br>右上にある『ログインする』を<br>クリック。<br>↓<br>↓<br>↓<br>↓                |
|----------------------------------------------------------------------------------------------------|------------------------------------------------------------------------------|
| 会員ID                                                                                                    |                                                                              |
| パスワード   パスワードを表示   会員IDとパスワードを保存(自動的にログイン)   ※共有パゾコンをご利用の場合はチェックをはずしてください   ※終了時には必ず「ログアウト」してください   ログイン   シビリレ   > 学術認証(シボレス)でのご利用はこちら | ↓<br>↓<br>↓<br>↓<br>↓<br>②『学術認証(シボレス)での<br>ご利用はこちら』をクリック。<br>(会員IDとパスワードは入力し |

| 所属极端 |      |       | 0 |
|------|------|-------|---|
|      |      | 1 滋沢  |   |
|      |      | UHab. |   |
|      | 東邦大学 | 100   |   |

③所属機関の一覧(プルダウン)から茨城大学を選択。

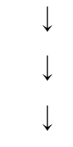

④ネットワーク認証画面が現れるので、茨城大学発行の認証IDとパスワードを入力して ログイン完了!